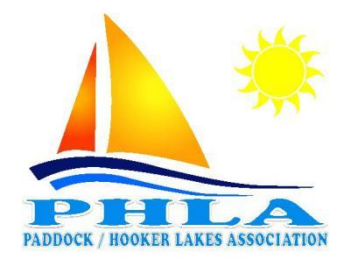

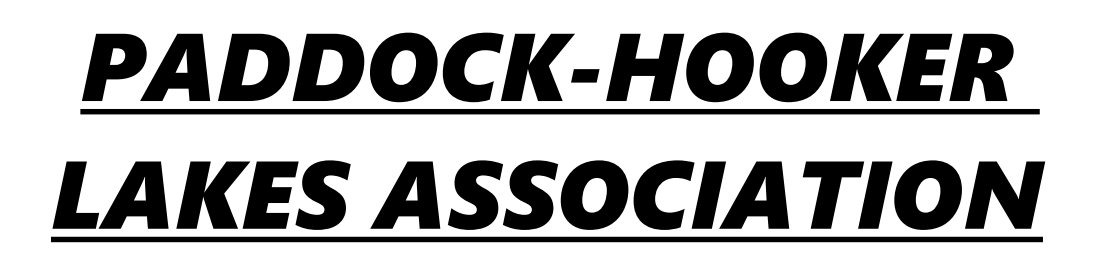

## How A Member Renews Their Membership

- 1. Go to PHLAWI.com
- 2. Click on the "Application" tab at the top
- 3. If prompted, "Log in" to your account or "Lost Password" if necessary.
- 4. You will now be on a page entitled, "Your Profile"
- 5. Look for the box with the button labeled, "Renew My Membership"
- 6. You will now be on the Checkout Page with your information already filled out.
- 7. VERIFY IN THE MEMBER INFORMATION SECTION THAT IT HAS THE CORRECT MEMBERSHIP
- LEVEL (i.e.- Annual, Pier Space, Kayak...)
- 8. Fill out the Credit Card information at the bottom and click "Submit and Check Out"

If you have any issues, please send an email to webmaster@phlawi.com